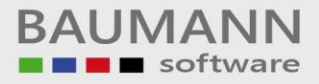

# Wie erreiche ich was?

| Projekt:     | <b>CRM –</b> Customer Relationship Management |
|--------------|-----------------------------------------------|
| Bezeichnung: | Auswertungen – Jahresumsatz<br>Diagramm       |
| Version:     | 4.11.                                         |
| Datum:       | 23. Juli 2014                                 |

# Kurzbeschreibung:

Mit der Funktion **Jahresumsatz Diagramm** werden Ihnen Ihre bis zu 20 umsatzstärksten Kunden für ein beliebiges Jahr in einem Diagramm dargestellt.

Dieser Leitfaden enthält folgende Punkte:

- Jahresumsatz Diagramm
- Anzeigeform Grafik / Tabelle
- Drucken

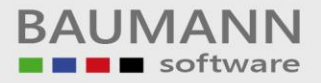

# Inhaltsverzeichnis:

| 1. | Jahresumsatz Diagramm          | 3 |
|----|--------------------------------|---|
| 2. | Anzeigeformen Grafik / Tabelle | 5 |
| 3. | Drucken                        | 7 |

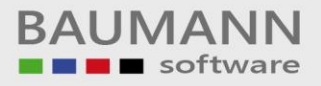

## 1. Jahresumsatz Diagramm

Um zum Jahresumsatz-Diagramm zu gelangen, klicken Sie im Hauptmenü (links unten im CRM) auf **"Auswertungen"** und anschließend oben auf den Hauptmenüpunkt **"Jahresumsatz Diagramm"**. Es öffnet sich ein Tab, in dem ein Kuchendiagramm dargestellt wird.

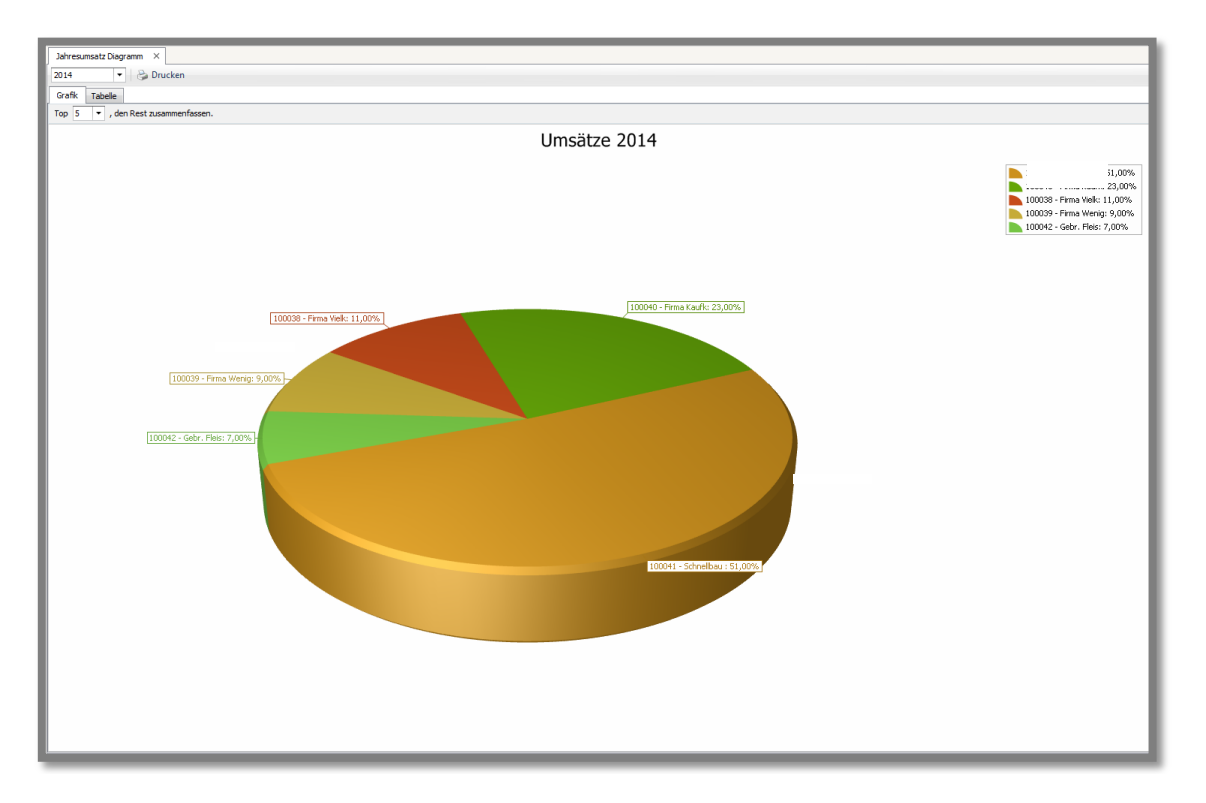

#### Funktionserklärung:

Sie können das Diagramm per gedrückter linker Maustaste drehen.

| Jahresumsatz Diagramm 🛛 🛛 |                              |  |  |
|---------------------------|------------------------------|--|--|
| 2014                      | 🔻 🍪 Drucken                  |  |  |
| Grafik                    | Tabelle                      |  |  |
| Top 5                     | ▼ , den Rest zusammenfassen. |  |  |

| Allgemeine Funktionen: |                                                                                                    |
|------------------------|----------------------------------------------------------------------------------------------------|
| 2014                   | Mit dieser Funktion können Sie die<br>Umsätze einzelner Jahre in einem<br>Kuchendiagramm darstellen lassen. |

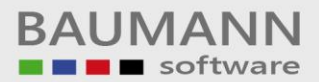

| 🔁 Drucken                          | Drucken Sie das Diagramm oder die Tabelle aus.                                                                                              |
|------------------------------------|----------------------------------------------------------------------------------------------------|
| Grafik Tabelle                     | Wählen Sie zwischen der <b>Grafik-</b> oder <b>Tabellenansicht</b> .                                                                        |
| Funktion der Grafikansicht:        |                                                                                                    |
| Top 5 💌 , den Rest zusammenfassen. | Wählen Sie die <b>Top 1-20 Firmen</b> , die<br>in dem Schaubild angezeigt werden<br>sollen.                                                 |
| Funktion der Tabellenansicht:      |                                                                                                    |
| Gesamtumsatz: 34,74€               | "Gesamtumsatz" zeigt Ihnen den<br>Gesamtumsatz Ihrer Firma an. Danach<br>folgt der Anteil Ihrer einzelnen Kunden<br>an diesem Gesamtumsatz. |

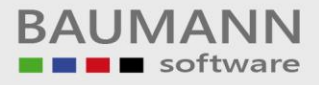

# 2. Anzeigeformen Grafik / Tabelle

Es stehen zwei verschiedene Ansichten zur Verfügung, die Grafikansicht und die Tabellenansicht.

#### Grafikansicht:

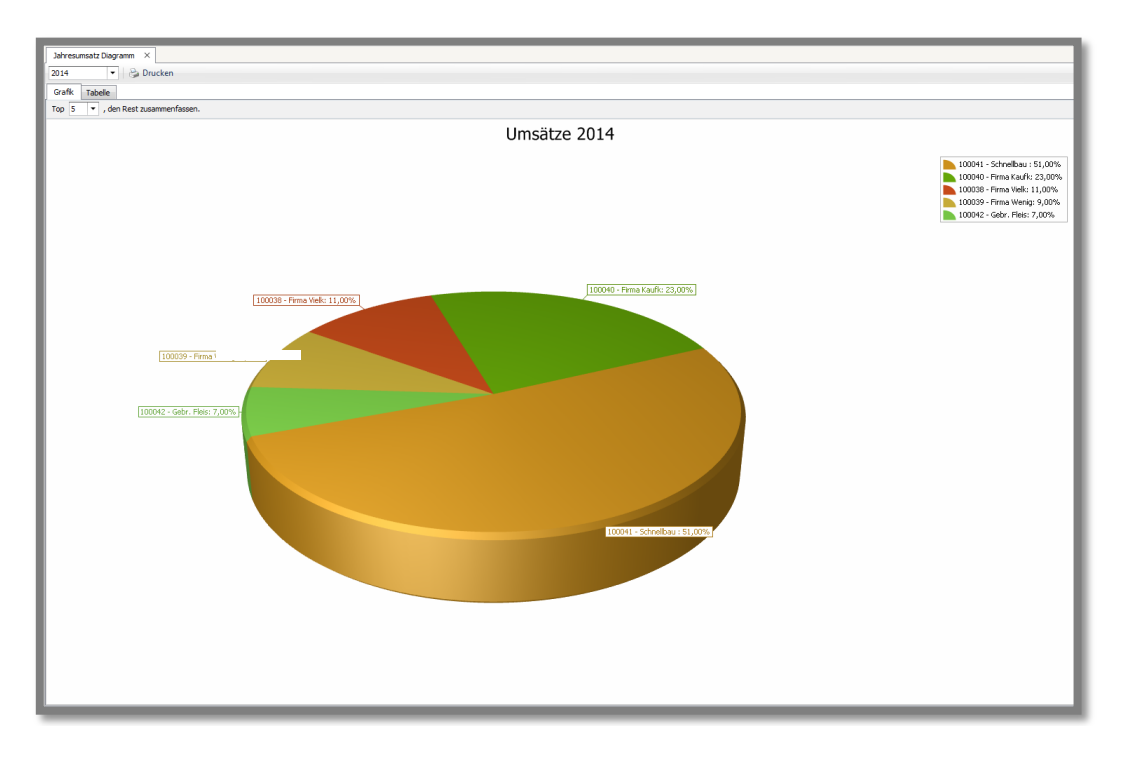

In der **Grafikansicht** werden die **Kunden-Nr.**, der **Name** und der entsprechende **prozentuale Anteil** dieser Kunden am Gesamtumsatz angezeigt.

Sie können das Diagramm per gedrückter linker Maustaste drehen.

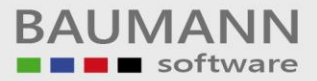

#### Tabellenansicht:

| Jahresumsatz Diagramm ×                                                            |              |           |
|------------------------------------------------------------------------------------|--------------|-----------|
| 2014 🔹 🎭 Drucken                                                                   |              |           |
| Grafik Tabele                                                                      |              |           |
| Gesamtumsatz: 288509,43€                                                           |              |           |
| Ziehen Sie eine Spaltenüberschrift in diesen Bereich, um nach dieser zu gruppieren |              |           |
| Kunda                                                                              | lisente      | Bronest   |
| 9                                                                                  | UNDER .      |           |
| 100041 - Schnellhau GmbH                                                           | 147.840.00 € | 51 74 %   |
| 100040 - Erma Kaufkraft                                                            | 55 154 40 g  | 22.93%    |
| 100038 - Firma Vielkauf                                                            | 30.367.41 €  | 10.53 %   |
| 100039 - Firma Weninkauf                                                           | 25.300.00 €  | 8.77 %    |
| 100042 - Gehr. Eleissin und Schnell                                                | 18.837.62 €  | 6.53 %    |
|                                                                                    |              |           |
|                                                                                    |              |           |
|                                                                                    |              |           |
|                                                                                    |              |           |
|                                                                                    |              |           |
|                                                                                    |              |           |
|                                                                                    |              |           |
|                                                                                    |              |           |
|                                                                                    | 288509.43 F  | 100.00 %  |
| He et a Kunda 1 van S a Ma Ma                                                      | 200003, 10 C | 100100 10 |
| m m menne a reil 2 / m m                                                           |              |           |

In der **Tabellenansicht** werden alle Firmen, mit denen Sie im entsprechenden Jahr Umsatz gemacht haben, dargestellt. Die Tabelle besteht aus den Spalten **"Kunde"**, **"Umsatz"** und **"Prozent"**. Über der Tabelle wird der **Gesamtumsatz** Ihrer Firma angezeigt.

Kunde: Kundennummer + Name des Kunden

<u>Umsatz:</u> Umsatz dieses Kunden in dem ausgewählten Jahr in Euro <u>Prozent:</u> prozentualer Anteil des Umsatzes dieses Kunden am Gesamtumsatz

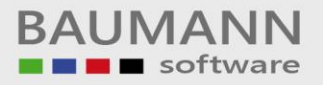

## 3. Drucken

**Bitte beachten Sie:** Es wird nur die aktuell ausgewählte Ansicht (Grafik oder Tabelle) ausgedruckt. Sie können die Ansicht in der Druckvorschau nicht ändern.

| Grafik                  | Tabelle                           | <u>Tabelle:</u>       |           |
|-------------------------|-----------------------------------|-----------------------|-----------|
|                         |                                   | ·                     |           |
| tenden                  |                                   |                       | (a.1.4.)  |
| □ <b>  ≥ 8</b> 2 3 0, 3 | B () 4   4 1055 - 4   H ↔         | × = • • • • • • • •   |           |
|                         |                                   |                       |           |
|                         | Domentag, 26. Juni 2014           | Umsatzauswertung 2014 | 10        |
|                         | Kande                             | Unsitz Prozeit        | 1.11      |
|                         | 100040 - Firma Kaufkraft          | 66.164.41 €           | 22,43 %   |
|                         | 100038 - Firma Vielkauf           | 36.347,414            | 10,53 %   |
|                         | 100039 - Firms Warigkauf          | 25/308,40 4           | 8,77 %    |
|                         | 200042 - Gabr. Haising the schall | 2002/02 6             | 6,40 %    |
|                         |                                   |                       |           |
| I ven1                  |                                   |                       | 10% 🔾 🚽 🕡 |

Klicken Sie auf den Button "Drucken", um die Druckvorschau zu öffnen.

| niheu<br>o Broicht Hintogrund |                               |                                       |                                                                                                    | 60 |
|-------------------------------|-------------------------------|---------------------------------------|----------------------------------------------------------------------------------------------------|----|
| 0 8 8 8 8 8 9 5 9             | OAA WE A HAAR                 | 8 B B - 2 - 9 -                       |                                                                                                    |    |
|                               | Donmentag, 26. Juni 2014      | Umsätzeuswertung 2014<br>Umsätze 2014 | 12                                                                                                    |    |
|                               |                               |                                       | 20041 - Schweiber ( 51,0075<br>20040 - Press Kalf 22,0,076<br>20059 - Press Kalf 21,0076<br>20059 - Press Kalf 2005<br>20059 - Genz Ress ( 2,00% |    |
|                               | [100000 - Ferma Wells 11,00%] | [2000] . Prime (a.G. 17.2075]         |                                                                                                    |    |
|                               | (2005) - Free Yang, Salts -   |                                       |                                                                                                    |    |
|                               |                               | Loose - Strenker, N. core.            |                                                                                                    |    |
|                               |                               |                                       |                                                                                                    |    |
|                               |                               |                                       |                                                                                                    |    |
|                               |                               |                                       |                                                                                                    |    |

Klicken Sie auf den Button "Drucken", um die Druckvorschau zu öffnen.